### Inhaltsverzeichnis

| 1. Main Page/Online Systems/inter-universitary coupling of the online systems                    |
|--------------------------------------------------------------------------------------------------|
| 2. Main Page/Online Systems/inter-universitary coupling of the online systems/Guide for staff    |
| members                                                                                          |
| 3. Main Page/Online Systems/inter-universitary coupling of the online systems/Guide for students |
|                                                                                                  |

### Main Page/Online Systems/inter-universitary coupling of the online systems

#### Note: The inter-university login is currently not in operation due to VPN obligation!

The inter-university login (coupling of the online systems) is available for the staff members in the business card of the home university's online system and for the students on the online start page. The application is therefore different for staff and students, but the application used in the following for linking and data synchronisation is identical.

Staff members and employees are asked to set up this function themselves.

Guide for staff members

Guide for students

# Main Page/Online Systems/inter-universitary coupling of the online systems/Guide for staff members

1. Open the application "Inter-university login" in your business card:

| Herr 📕                | Mustermann, Men, Oesterrezhet Met.                                                      |                                  |
|-----------------------|-----------------------------------------------------------------------------------------|----------------------------------|
| E-Mail                | a nucleon and puper at                                                                  |                                  |
| Homepage -            |                                                                                         | . 107                            |
| Telefon TU Graz -     |                                                                                         |                                  |
| Sprechstunde -        |                                                                                         |                                  |
| Postadresse           | 001 Internationer/Office - Personne Centre<br>19 Cited, Lonampetratie 32 (International | Cifice - Relacine Conten)        |
|                       |                                                                                         |                                  |
| Forschung & Lehre     | Ressourcen                                                                              | Dienste                          |
| Leistungen (PURE)     | Terminkalender                                                                          | Cloud space                      |
| Abschlussarbeiten     | Funktionen                                                                              | Elektronisches Signaturservice   |
| Bewerbungen           | C Telefon                                                                               | SAP Fiori                        |
| Sachgebiete           | IP-Adressen und Hostnam                                                                 | en 🚺 Aufgaben                    |
| TeachCenter           | Outlook Web App                                                                         | Softwarelizenzen für Heim PC     |
| Internationale Bezieh | nungen 🙁 Evaluierungen                                                                  | @ E-Mail-Zertifikat              |
| Veröffentlichungen (F | PURE) 🛛 📲 Themen zu Veranstaltunge                                                      | en 🏛 Interuniversitäre Anmeldung |
|                       | ersönliche Einstellungen                                                                | Rechtsdatenbank                  |
|                       |                                                                                         | Rennwort ändern                  |

### 2. Choose the online system that you like to couple with: Interuniversitäre Anmeldung

| Info                                                                                                    |
|----------------------------------------------------------------------------------------------------|
| Die "interuniversitäre Anmeldung" koppelt TUGRAZonline und die Online-<br>Systeme anderer Universitäten und Hochschulen.                                                                                                    |
| Klicken Sie bitte einmalig für die jeweilige Universität bzw. Hochschule auf<br>"Koppeln". Danach melden Sie sich mit Ihrem Benutzernamen und<br>Kennwort im gewählten Online-System an. Dafür ist ein aktiver Account in<br>diesem System notwendig.    |
| Nach erfolgreicher Koppelung erscheint ein grünes Häkchen. Mit dem<br>Öffnen des Links der anderen Universität bzw. Hochschule, sind Sie<br>automatisch auch dort im Online-System angemeldet.                                                           |
| Abmeldung: Wenn Sie sich aus TUGRAZonline abmelden, werden Sie<br>automatisch auch von allen gekoppelten Online-Systemen abgemeldet.<br>Wenn Sie sich jedoch nur in einem gekoppelten Online-System abmelden,<br>bleiben Sie in TUGRAZonline angemeldet. |
| Verfügbare Systeme                                                                                                    |
|                                                                                                    |

#### 3. Enter your user name and password and allow access

| per Q-KFUonline anmelden    |                    | U |
|-----------------------------|--------------------|---|
| Benutzername                |                    |   |
| Kennwort                    |                    |   |
|                             | Zugriff erlauben   |   |
|                             | Zugriff verweigern |   |
|                             | ls.<br>La          |   |
| Über die App                |                    |   |
| Anbieter                    |                    |   |
| TUGRAZonline Q-System       |                    |   |
| Angeforderte Berechtigungen |                    |   |

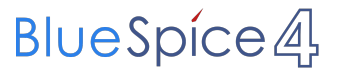

5. If you see the green check, the coupling was successful. With the special link that is below the coupled online system's name you can call this online system and you will be automatically logged in, when your already logged into your home system.

| Info                                                                                                    |
|----------------------------------------------------------------------------------------------------|
| Die "interuniversitäre Anmeldung" koppelt TUGRAZonline und die Online-<br>Systeme anderer Universitäten und Hochschulen.                                                                                                    |
| Klicken Sie bitte einmalig für die jeweilige Universität bzw. Hochschule auf<br>"Koppeln". Danach melden Sie sich mit Ihrem Benutzernamen und<br>Kennwort im gewählten Online-System an. Dafür ist ein aktiver Account in<br>diesem System notwendig.    |
| Nach erfolgreicher Koppelung erscheint ein grünes Häkchen. Mit dem<br>Öffnen des Links der anderen Universität bzw. Hochschule, sind Sie<br>automatisch auch dort im Online-System angemeldet.                                                           |
| Abmeldung: Wenn Sie sich aus TUGRAZonline abmelden, werden Sie<br>automatisch auch von allen gekoppelten Online-Systemen abgemeldet.<br>Wenn Sie sich jedoch nur in einem gekoppelten Online-System abmelden,<br>bleiben Sie in TUGRAZonline angemeldet. |

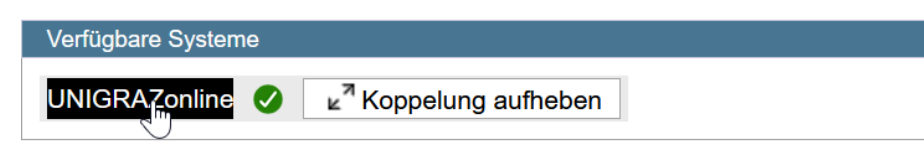

6. By clicking on the button right next to the partner university's online system you can remove the coupling anytime

## Main Page/Online Systems/inter-universitary coupling of the online systems/Guide for students

#### 1. Chose the application on your desktop

|                             | Nur Favo              | riten anzeigen 🔨           |
|-----------------------------|-----------------------|----------------------------|
| Alle Applikationen 🔻        |                       |                            |
| ▼ inter I                   | ×                     |                            |
| Interuniversitäre Anmeldung | Noterne Weiterbildung | Internationale Beziehungen |

2. Chose the online system you like to couple with

| TUGRAZ online                                                                                                    |  |
|----------------------------------------------------------------------------------------------------|--|
| A Interuniversitäre Anmeldung / Mustermanninin, Lara; BSc                                                                                                    |  |
| Hilfe                                                                                                    |  |
| Online-Systeme anderer Universitäten und Hochschulen.                                                                                                    |  |
| Klicken Sie bitte einmalig für die jeweilige Universität bzw. Hochschule auf<br>"Koppeln". Danach melden Sie sich mit Ihrem Benutzernamen und Kennwort der<br>anderen Online-Systeme an.<br>Dafür ist ein aktiver Account in diesem System notwendig.                        |  |
| Nach erfolgreicher Koppelung erscheint ein grünes Häkchen. Mit dem Öffnen des<br>Links der anderen Universität bzw. Hochschule, sind Sie automatisch auch dort<br>im Online-System angemeldet.                                                                               |  |
| Abmeldung: Wenn Sie sich aus QSYSTEM - TUGRAZonline abmelden, werden Sie<br>automatisch auch von allen gekoppelten Online-Systemen abgemeldet. Wenn Sie<br>sich jedoch nur in einem gekoppelten Online-System abmelden, bleiben Sie in<br>QSYSTEM - TUGRAZonline angemeldet. |  |
| Verfügbare Systeme                                                                                                    |  |
| UNIGRAZonline                                                                                                    |  |
|                                                                                                    |  |

Blue Spíce 4

#### 3. Enter user name and password for the other system and allow access

| Über Q-KFUonline anmelden   |                    |  |
|-----------------------------|--------------------|--|
| Benutzername                |                    |  |
| Kennwort                    |                    |  |
|                             | Zugriff erlauben   |  |
|                             | Zugriff verweigern |  |
| 2                           | ß                  |  |
| Über die App                |                    |  |
| Anbieter                    |                    |  |
| TUGRAZonline Q-System       |                    |  |
| Angeforderte Berechtigungen |                    |  |

#### 4. When you see the green hook, the coupling was successful

| Hilfe                                                                                                    |
|----------------------------------------------------------------------------------------------------|
| Die "interuniversitäre Anmeldung" koppelt TUGRAZonline und die Online-<br>Systeme anderer Universitäten und Hochschulen.                                                                                                    |
| <sup>(</sup> Klicken Sie bitte einmalig für die jeweilige Universität bzw. Hochschule auf<br>"Koppeln". Danach melden Sie sich mit Ihrem Benutzernamen und Kennwort der<br><sup>I</sup> anderen Online-Systeme an.            |
| Dafür ist ein aktiver Account in diesem System notwendig.                                                                                                    |
| <sup>I</sup> Nach erfolgreicher Koppelung erscheint ein grünes Häkchen. Mit dem Öffnen des<br>Links der anderen Universität bzw. Hochschule, sind Sie automatisch auch dort<br><sup>I</sup> im Online-System angemeldet.<br>I |
| <sup>i</sup> Abmeldung: Wenn Sie sich aus TUGRAZonline abmelden, werden Sie<br>automatisch auch von allen gekoppelten Online-Systemen abgemeldet. Wenn Sie                                                                    |
| ' sich jedoch nur in einem gekoppelten Online-System abmelden, bleiben Sie in<br>' TUGRAZonline angemeldet.                                                                                                    |
| Verfügbare Systeme                                                                                                    |
| UNIGRAZonline 🕑 🔽 Koppelung aufheben                                                                                                    |

5. If you see the green check, the coupling was successful. With the special link that is below the coupled online system's name you can call this online system and you will be automatically logged in, when your already logged into your home system

BlueSpice

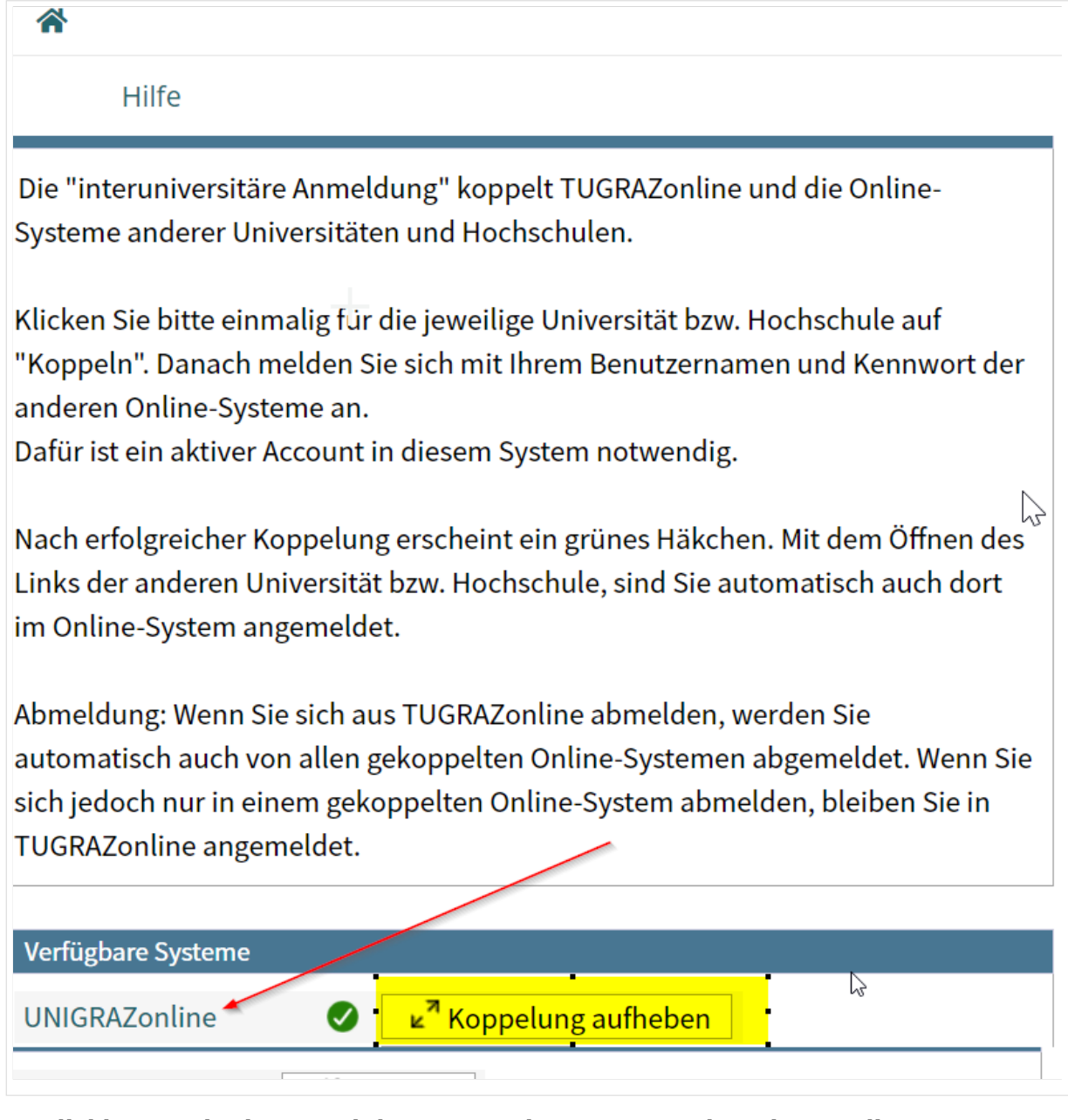

By clicking on the button right next to the partner university's online system you can remove the coupling anytime